## How to Set Up an eCheck (ACH) Payment Method

## 1. Visit the Tennessee Tech Website Homepage

## a. https://www.tntech.edu

2. Move your cursor to the express tab in the top right corner and select "Pay Online – Eagle Pay"

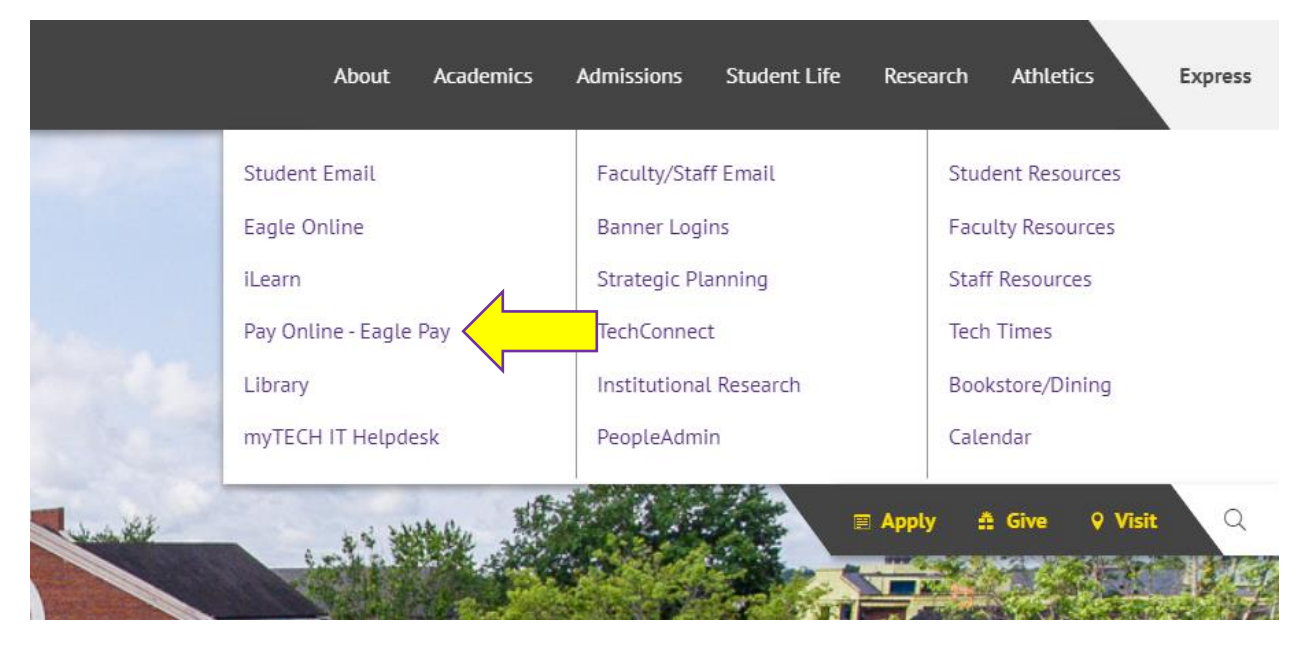

3. Login to Eagle Pay using your Username and Password

Note: Username is the first portion of your student email (jasmith42)

| IDme                                             |                        |  |  |  |
|--------------------------------------------------|------------------------|--|--|--|
| Username                                         | A IN ESS               |  |  |  |
| Password                                         |                        |  |  |  |
| First Time User? Click <b>Login</b> to Register. |                        |  |  |  |
|                                                  | Login                  |  |  |  |
| Change Passy                                     | vord   Forgot Password |  |  |  |

## 4. Select Payment Profile

| 😾 Eagle Pay                                                                                                    |                                                             |                 | Logged in as:           |
|----------------------------------------------------------------------------------------------------|-------------------------------------------------------------|-----------------|-------------------------|
| 👚 My Account Make Payment Payment Plan                                                                                                    | ıs Refunds Help                                             |                 |                         |
| Announcement                                                                                                    | Student Account                                             | ID:             | My Profile Setup        |
| Spring 2020 Important Dates and Information<br>Welcome to your Student Account Center! Here<br>you can view your student bills and account<br>activity as well as make payments and store<br>payment profiles. You can also set un a 3rd party | Balance                                                     | \$0.00          | Authorized Users        |
|                                                                                                    | View Activity Make                                          |                 | Personal Profile        |
| to access your bills and make payments on your account                                                                                                    | Statements                                                  |                 |                         |
| Important Dates To Remember                                                                                                    | Your latest eBill Statement<br>(2/18/20) Statement : \$0.00 | View Statements | Payment Profile         |
| PLEASE NOTE: TN eCAMPUS, 5 AND 7 WEEK<br>ACCELERATED PROGRAMS ALL HAVE DIFFERENT<br>REFLIND DATES PLEASE REFER TO THE                                                                                                    | Your latest 1098-T Tax statement                            | View Statements | Security Settings       |
| UNIVERSITY CALENDAR FOR THOSE DATES  • Registration Fee Payment/Enrollment                                                                                                    |                                                             |                 | Consents and Agreements |
| Confirmation Deadline or 1st Installment<br>of Deferred Plan Due - January 19, 2020<br>• Last Day for a 100% Refund/Non-<br>Confirmation Purge - January 20, 2020                                                                              |                                                             |                 | Electronic Refunds      |
| Begin Assessment of \$100 Late     Confirmation Fee     Final Registration Fee     Payment/Enrollment Confirmation                                                                                                    |                                                             |                 | Term Balances           |

5. You will see any currently saved payment methods. You will also see the Add New Payment Method box. Click on the dropdown box and select *Electronic Check (checking/savings)* and then *Select* 

| agle Pay              |                                                   |                                                                                                    |                                                                                                    | Logged in as:           |  |
|-----------------------|---------------------------------------------------|----------------------------------------------------------------------------------------------------|----------------------------------------------------------------------------------------------------|-------------------------|--|
| ccount Make Payment P | ayment Plans Refunds H                            | elp                                                                                                    |                                                                                                    |                         |  |
|                       | My Profile                                        |                                                                                                    |                                                                                                    |                         |  |
|                       | Personal Profile Pa                               | yment Profile Security Settings                                                                         |                                                                                                    |                         |  |
|                       | A saved payment method<br>page. When you add a ba | I securely stores the account information for a ban<br>ink account as a saved payment method, you can s | k account. To get started, select the Add New Paymen<br>select it for direct deposit of your refunds. | t Method option on this |  |
|                       | Saved Payment M                                   | ethods                                                                                                  |                                                                                                    |                         |  |
|                       | Payment methods                                   | Use for Refunds                                                                                         | Modified                                                                                              | Action                  |  |
|                       |                                                   | Yes                                                                                                    | 4/6/20 13:57:19                                                                                       | 0                       |  |
|                       |                                                   | No                                                                                                    | 7/21/15 20:58:07                                                                                      | 0                       |  |
|                       |                                                   |                                                                                                    |                                                                                                    |                         |  |
|                       | Add New Paymen                                    | t Method                                                                                                |                                                                                                    |                         |  |
|                       | Method                                            | Select Method                                                                                           | Select                                                                                                |                         |  |
|                       |                                                   |                                                                                                    |                                                                                                    |                         |  |
|                       | Electronic Check - Payme                          | ents can be made from a personal checking or savi                                                       | ngs account.                                                                                          |                         |  |
|                       |                                                   |                                                                                                    |                                                                                                    |                         |  |
|                       |                                                   |                                                                                                    |                                                                                                    |                         |  |
| Add New Pa            | yment Method                                      |                                                                                                    |                                                                                                    |                         |  |
| Mathod                |                                                   | Salact Mathad                                                                                           | Select                                                                                                |                         |  |
| Method                |                                                   |                                                                                                    | Select                                                                                                |                         |  |
|                       |                                                   | Select Method                                                                                           |                                                                                                    |                         |  |
|                       |                                                   | Electronic Check (checking/savings                                                                      | )                                                                                                    |                         |  |
| Electronic Check      | : - Payments can be m                             | ade from a personal checking or s                                                                       | avings account.                                                                                       |                         |  |

6. Enter in your bank account information. This includes account number, routing number, and billing address. Your account and routing numbers can be found at the bottom of a check.

Be careful as entering this information incorrectly will cause your payment to be returned. This will incur a \$30 returned check fee on your student account

You can select to use this payment method as a direct deposit account to receive future refunds if you would like. Once you have finished filling out this information, select *Continue* 

| Add New Payment Method                                                            |                                                |                                                   |                                    |  |  |  |
|-----------------------------------------------------------------------------------|------------------------------------------------|---------------------------------------------------|------------------------------------|--|--|--|
| Method                                                                            | Electronic Check (checking/savings)            | ▼ Select                                          |                                    |  |  |  |
| Account Information                                                               |                                                | <b>Billing Information</b>                        |                                    |  |  |  |
| * Indicates required fields                                                       |                                                | *Name on account:                                 |                                    |  |  |  |
| You can use any personal checking or<br>Do not enter other accounts, such as o    | savings account.<br>corporate account numbers, | *Billing address:                                 |                                    |  |  |  |
| credit cards, home equity, or traveler's<br>Do not enter debit card numbers. Inst | checks.<br>ead, enter the complete routing     | Billing address line two:                         |                                    |  |  |  |
| number and bank account number as                                                 | found on a personal check.                     | *City:                                            |                                    |  |  |  |
| *Account type:                                                                    | Select account type                            | *State:                                           | Select State 🔻                     |  |  |  |
| *Routing number: (Example)                                                        |                                                | *Postal Code:                                     |                                    |  |  |  |
| *Bank account number:                                                             |                                                |                                                   |                                    |  |  |  |
| *Confirm account number:                                                          |                                                | *Save payment method as:<br>(example My Checking) |                                    |  |  |  |
|                                                                                   |                                                | <b>Refund Options</b>                             |                                    |  |  |  |
|                                                                                   | ×                                              | Only one account can be designated to             | receive refunds.                   |  |  |  |
|                                                                                   |                                                | Check here if you would like refunds              | to be deposited into this account. |  |  |  |
|                                                                                   |                                                |                                                   | Cancel                             |  |  |  |
|                                                                                   |                                                |                                                   |                                    |  |  |  |
| Electronic Check - Payments can be ma                                             | de from a personal checking or saving          | gs account.                                       |                                    |  |  |  |

7. A window with the ACH Payment Agreement will pop up. Please read this screen carefully. Once you have read and understand the terms and conditions, select *I Agree*. Then select *Continue* 

,

| ACH Payment Agreement                                                                                                    | $\times$     |
|----------------------------------------------------------------------------------------------------|--------------|
| I hereby authorize <b>Tennessee Tech University</b> to initiate debit or credit entries to my Depository according to t<br>terms below,and for my Depository to debit or credit the same to such account. In the event that this electronic<br>payment is returned unpaid for any reason, I understand that a <b>\$30.00</b> return fee will be added to my student a | he 🔺         |
| Name:                                                                                                    |              |
| Address:                                                                                                    | - 1          |
| Depository:                                                                                                    | - 1          |
| Routing Number:                                                                                                    |              |
| Account Number:                                                                                                    |              |
| This agreement is dated 04/06/2020 14:13:02 PM CDT.                                                                                                    |              |
| For fraud detection purposes, your internet address has been logged: 174.80.46.71 at 04/06/2020 14:13:02 PM (                                                                                                    | :DT          |
| Any false information entered hereon constitutes as fraud and subjects the party entering same to felony prosecution under both Federal and State laws of the United States. Violators will be prosecuted to the free extent of the law.                                                                                                    | /<br>.illest |
| To revoke this authorization agreement you must contact: bursar@tntech.edu                                                                                                    |              |
| Print and retain a copy of this agreement.                                                                                                    |              |
| Please check the box below to agree to the terms and continue.                                                                                                    |              |
| I Agree                                                                                                    | •            |
| Print Agreement Cancel                                                                                                    | Continue     |

8. You have now set up your electronic check payment method! Your new payment method is now visible under your saved payment methods.

| 1 | Eagle         | Pay         |                            |                           |                                       |                                               |                           | Logged | Logout 🕞   |
|---|---------------|-------------|----------------------------|---------------------------|---------------------------------------|-----------------------------------------------|---------------------------|--------|------------|
| * | My Account Ma | ike Payment | Payment Plans Refunds Help |                           |                                       |                                               |                           |        | My Profile |
|   |               |             | My Profile                 | •                         |                                       |                                               |                           |        |            |
|   |               |             | Personal Profile           | Payment Profile           | Security Settings                     |                                               |                           |        |            |
|   |               |             | Your new ACH paym          | ent method has beer       | 1 saved.                              |                                               |                           |        |            |
|   |               |             | A sound opposite on        | the descurption of second | the account information for a bank of | sound. To not started select the Add New Down | ant Mathad antian on this |        |            |
|   |               |             | page. When you add         | a bank account as a       | saved payment method, you can sele    | t it for direct deposit of your refunds.      | ent method option on this |        |            |
|   |               |             | Saved Paymen               | t Methods                 |                                       |                                               |                           |        |            |
|   |               |             | Payment methods            |                           | Use for Refunds                       | Modified                                      | Action                    |        |            |
|   |               |             |                            |                           | Yes                                   | 4/6/20 13:57:19                               | •                         |        |            |
|   |               |             |                            |                           | No                                    | 7/21/15 20:58:07                              | •                         |        |            |
|   |               |             | eCheck Payment             |                           | No                                    | 4/6/20 14:15:49                               | 0                         |        |            |
|   |               |             |                            |                           |                                       |                                               |                           |        |            |